# **E-Advertisement** IPRD

**Government of Bihar** 

User Manual for Social Media Agency

#### **Streamlined Workflow for Social Media Agencies**

 A Strategic Guide to Executing, Managing & Reporting Social Media Campaigns with Precision.

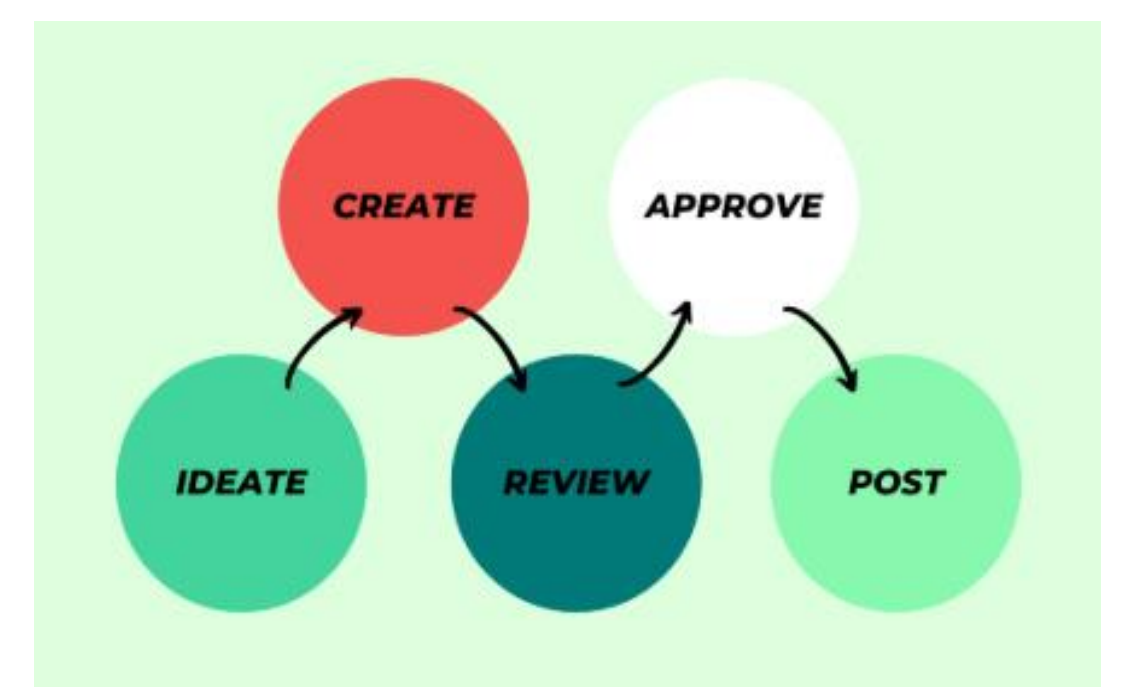

### <u>Purpose</u>

- Clearly define the roles and responsibilities of empaneled social media agencies
- Offer a comprehensive, step-by-step walkthrough for managing advertisements through the IPRD
- Facilitate timely execution, regulatory compliance, and seamless billing for government-led social media campaigns

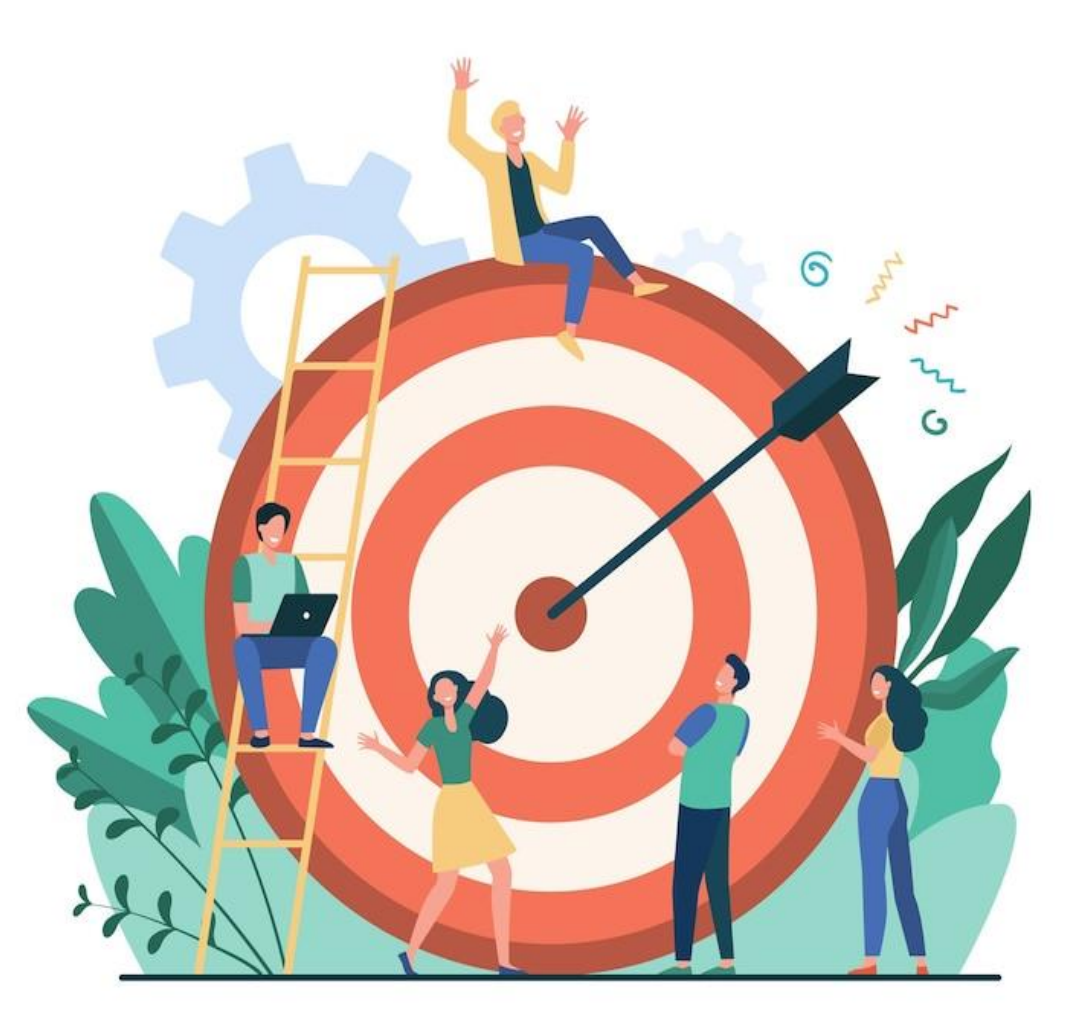

# Login & Dashboard Access

- ✓ Initiate your workflow by visiting the official Advertisement Portal.
- ✓ Use your unique agency credentials (provided by IPRD) to log in.
- ✓ Upon successful login, your customized Dashboard will be displayed for further action.

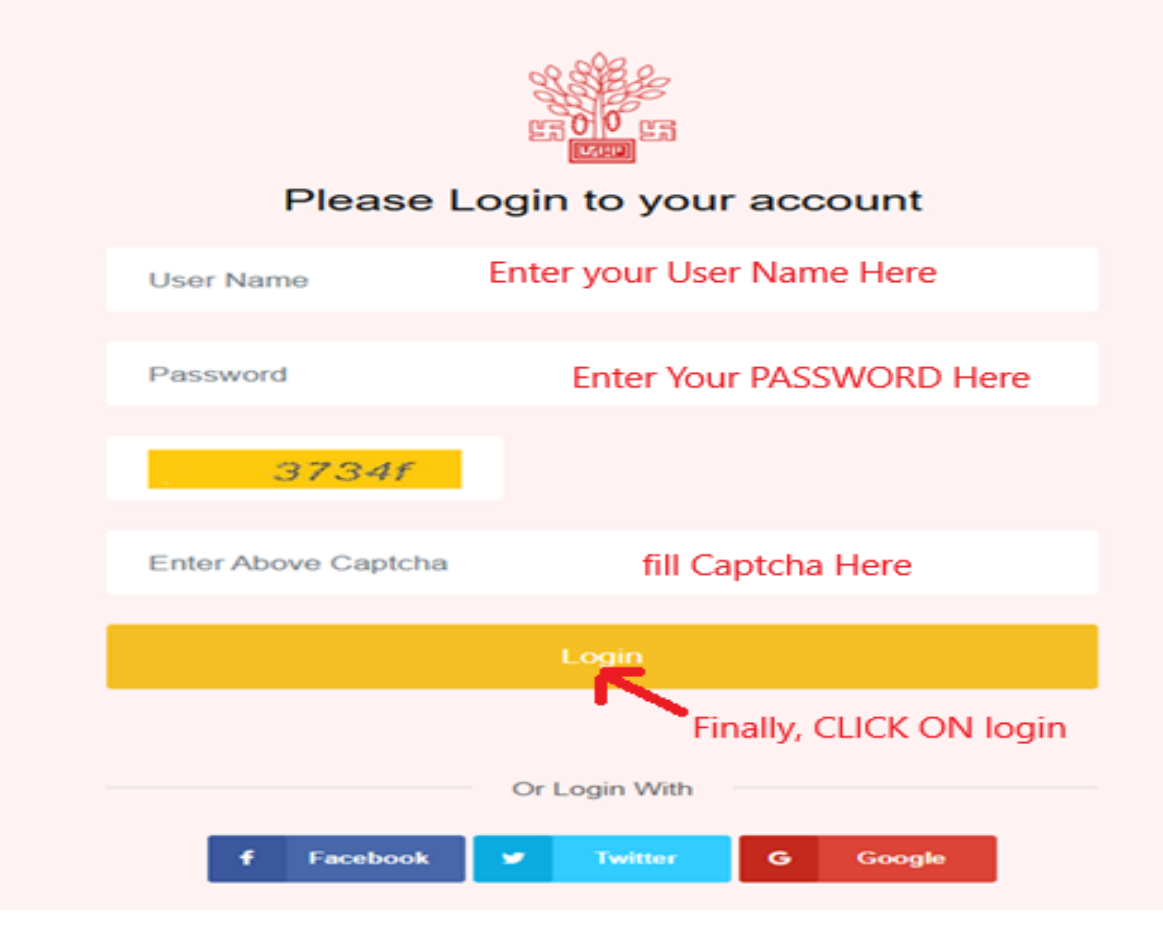

#### **Home Page Overview**

After successfully logging in, you are directed to the **Home Page**, which serves as your central dashboard for managing government social media campaigns.

Main Menus Available on the Home Page:

| Home    | Manage User           | Receive Ad |  |  |  |  |
|---------|-----------------------|------------|--|--|--|--|
| Publish | Reports               | Invoice    |  |  |  |  |
|         | Upload Ad for Preview |            |  |  |  |  |

#### **Welcome to the IPRD Advertisement Portal**

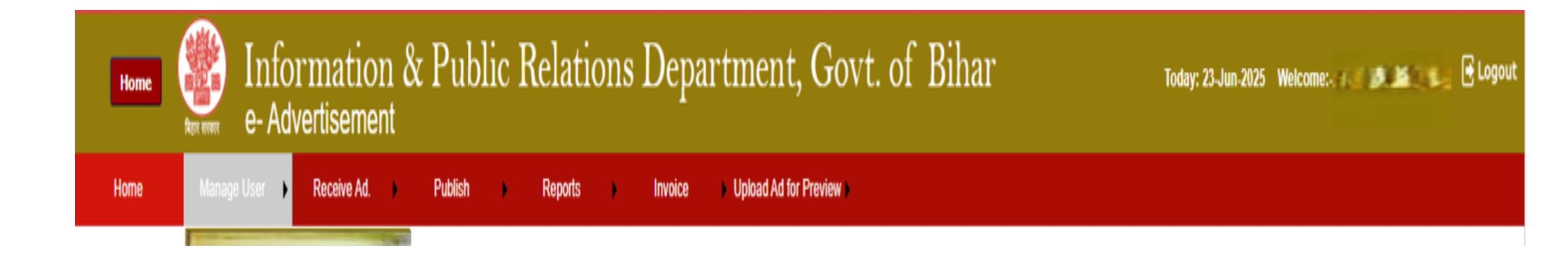

HOME PAGE Screen view

#### **Menu Overview**

Home Menu:- The Home menu functions as the primary landing page for the E-advt. Bihar portal.

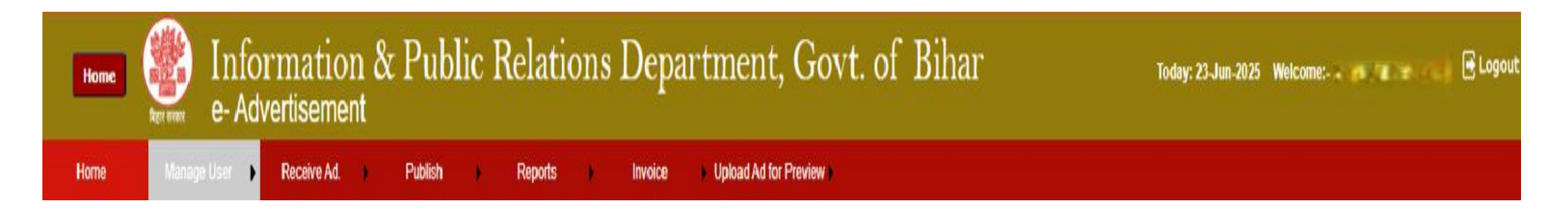

- > Selecting this option instantly redirects the user to the portal's main dashboard.
- It acts as the central navigation hub, allowing users to access all key modules and functionalities from a single point.
- > Recommended: Return to the Home Menu frequently to ensure seamless navigation across modules.

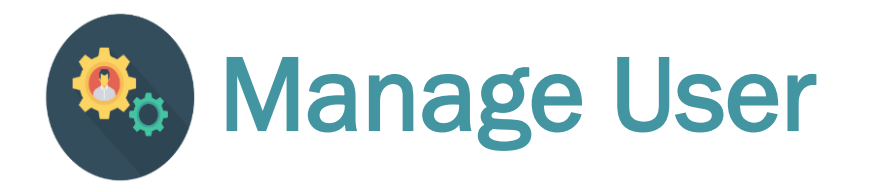

The Manage User section empowers users to maintain account security and keep organizational contact information up to date. It includes two key functionalities:

| 😚 Change Password                                                                                               | 📄 Manage Profile                                                                                             |  |  |  |  |  |  |  |
|----------------------------------------------------------------------------------------------------|----------------------------------------------------------------------------------------------------|--|--|--|--|--|--|--|
| <b>Path:</b> Manage User $\rightarrow$ Change Password                                                          | Path: Manage User $\rightarrow$ Manage Profile                                                               |  |  |  |  |  |  |  |
| <b>Purpose:</b> To securely update your login credentials and protect your account from unauthorized access.    | <b>Purpose:</b> To view and modify the organization's registered contact details for official communication. |  |  |  |  |  |  |  |
| :- Step-by-Step Instructions -:                                                                                 | :- Step-by-Step Instructions -:                                                                              |  |  |  |  |  |  |  |
| Enter your current password in the designated field.                                                            | Enter your registered mobile number in the input field.                                                      |  |  |  |  |  |  |  |
| Input a new password using a secure combination of<br>uppercase and lowercase letters, numbers, and             | Click on <b>"Generate OTP"</b> to receive a One-Time Password.                                               |  |  |  |  |  |  |  |
| special characters.                                                                                             | Enter the received OTP for verification.                                                                     |  |  |  |  |  |  |  |
| <ul> <li>Re-enter the new password to confirm</li> <li>Click "Change Password" to apply the changes.</li> </ul> | Once verified, you can update the following details.                                                         |  |  |  |  |  |  |  |

# **Change Password**

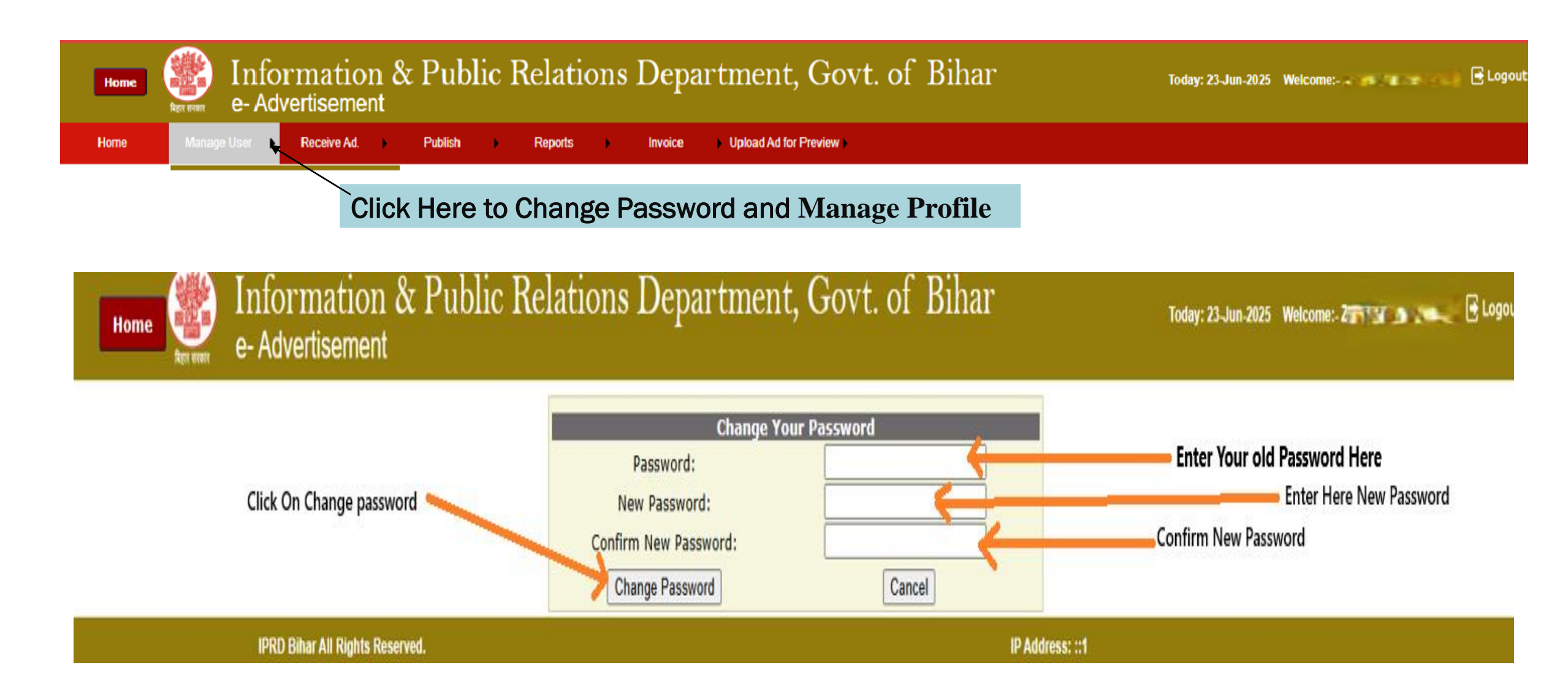

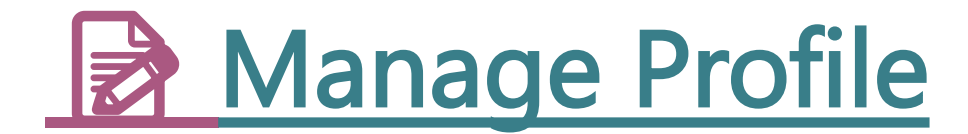

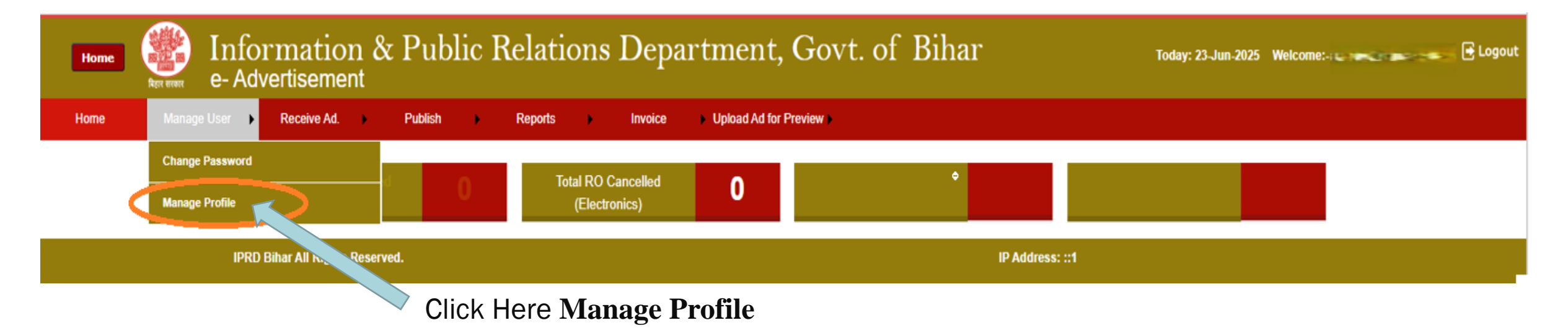

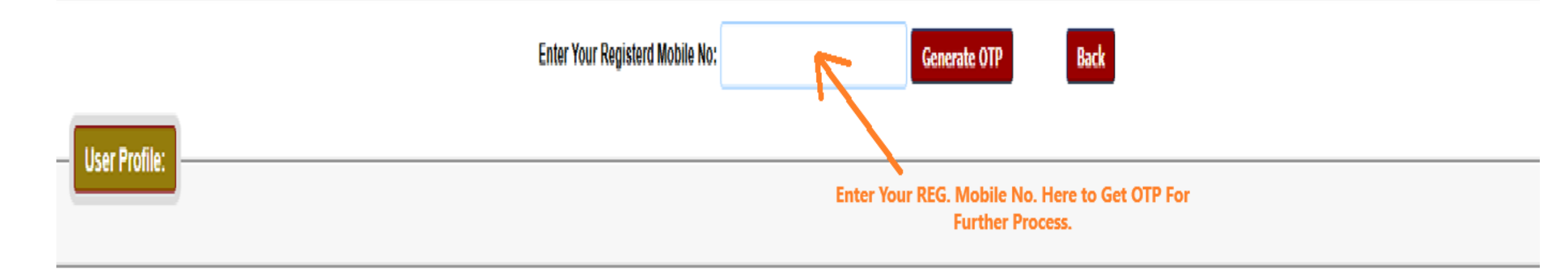

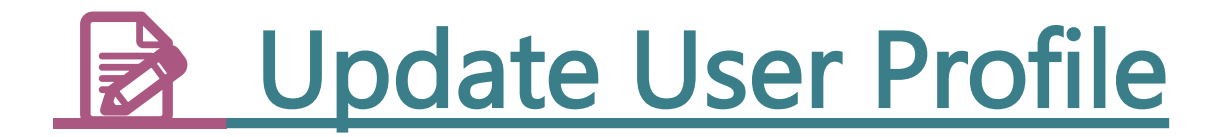

The User Profile section allows users to update key personal and organizational details for accurate communication and system records.

#### Steps to Update User Profile:

- Enter Registered Mobile Number:
- Input your mobile number already registered with the portal.
- Click on Generate OTP:
- > An OTP will be sent to the registered number for verification.
- Enter the received OTP to proceed.
- > Fill in the Required Details:
- > Authorized Person's Full Name Enter the full name of the responsible user.
- > **Designation** Select the appropriate designation from the dropdown menu.
- **Gender** Choose the correct gender from the dropdown options.
- > Mobile Number Provide the current working contact number.
- > Email ID Enter a valid and accessible email address.
- > Office Address Fill in the complete official address of your organization.
- Click on Save:
- > After verifying all details, click the **Save** button to update your profile.

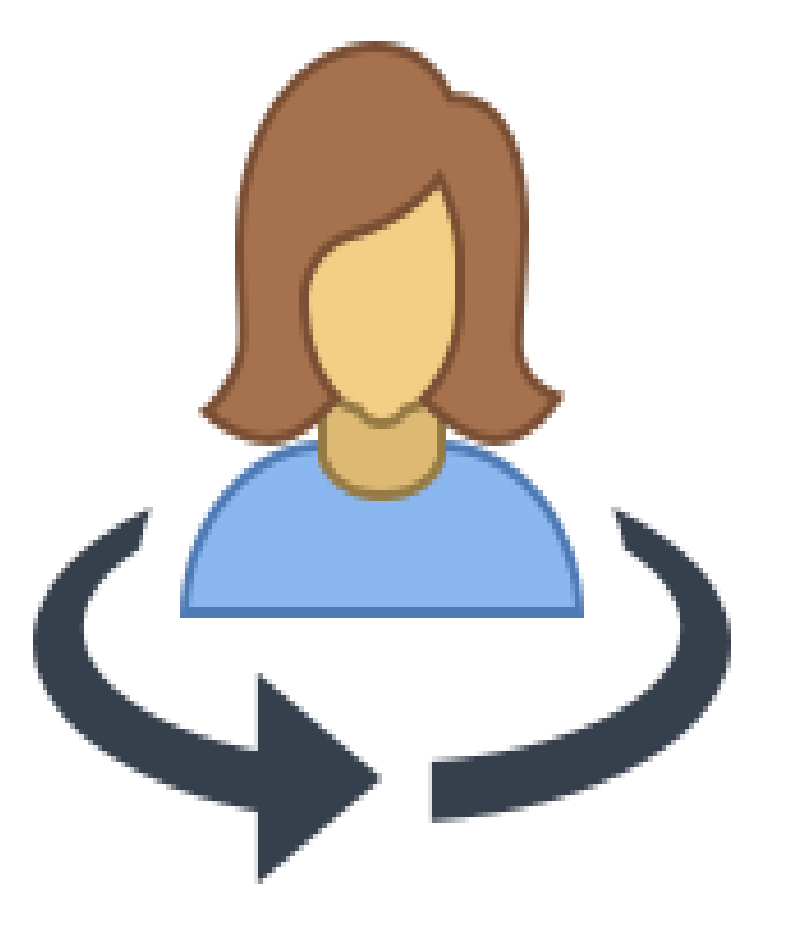

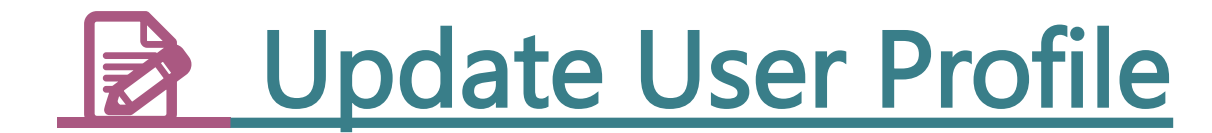

|                                |                                                                                                    | Enter Your Registerd N | Mobile No:   | 87 614 | Generate OTP | B | lack             |         |      |
|--------------------------------|----------------------------------------------------------------------------------------------------|------------------------|--------------|--------|--------------|---|------------------|---------|------|
|                                |                                                                                                    | E                      | Enter OTP:   | 4429   | Verify       |   |                  |         |      |
| User Profile:                  |                                                                                                    |                        |              |        |              |   |                  |         |      |
|                                | Ten a superior de la companya de la companya de la companya de la companya de la companya de la companya de la |                        |              |        |              |   |                  |         |      |
| Authorized Person's Full Name: | Full Name                                                                                                    | *                      | Designation: | Select | ۲            |   | Gender:          | Select  | ¥ *  |
| Mobile No :                    | Mobile No.                                                                                                    | *                      | EmaillD:     | Email  |              |   | Office Address : | Address | *    |
|                                |                                                                                                    |                        |              |        |              |   |                  |         |      |
|                                |                                                                                                    |                        |              |        |              |   |                  |         | Save |

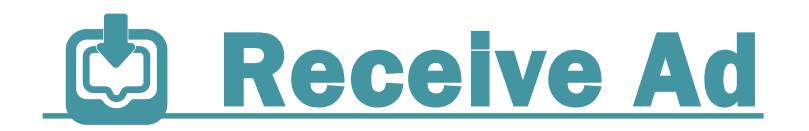

- The Receive Ad section allows users to view and manage all active advertisement assignments issued by the Information & Public Relations Department (IPRD), Government of Bihar.
- > Upon clicking the "Receive" tab, users will encounter two distinct categories of advertising campaigns.

(You will encounter two categories of campaigns)

**1.** Department-Prepared Ads

2. Agency-Creative Ads

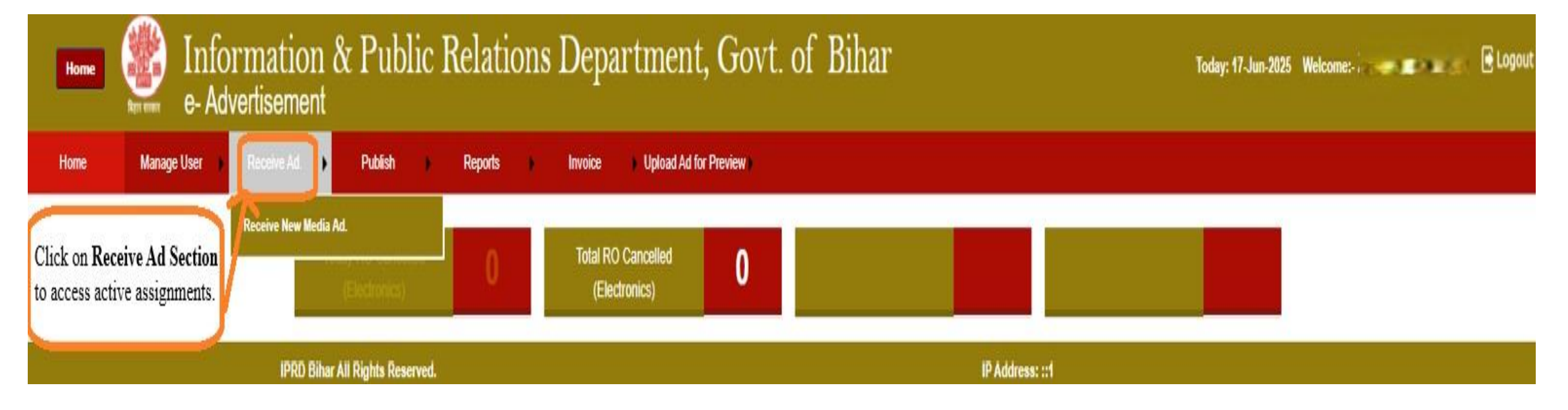

#### **Department-Prepared Ads And Agency-Creative Ads**

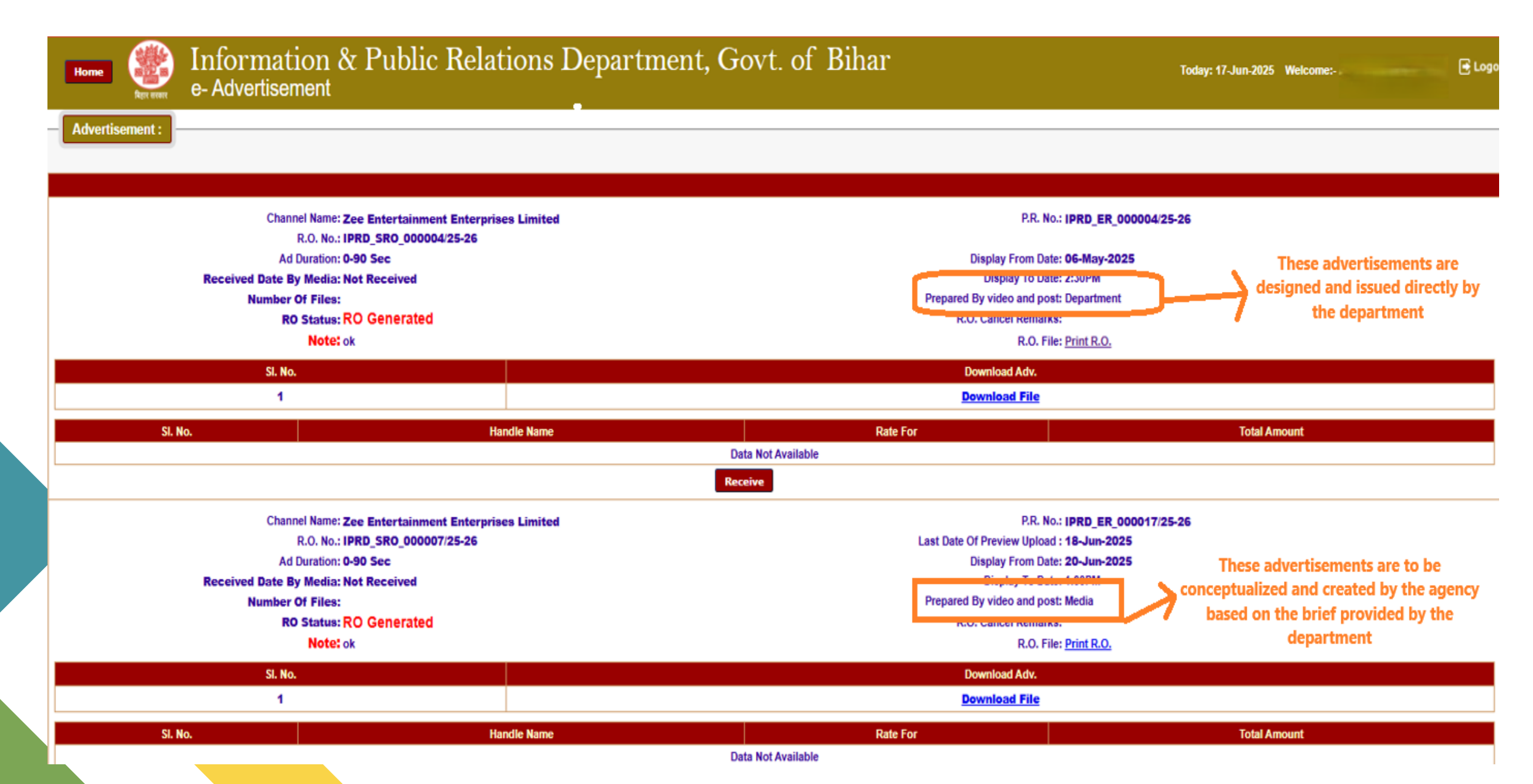

# **<u><b>m**</u> Department-Prepared Ads</u>

- > These are pre-designed advertisements created directly by the department.
- ➤ Users are required to:
  - Review the content and format as issued.
  - Schedule or publish as instructed without modification.
- > These ads are typically standard formats used for uniform messaging across platforms.

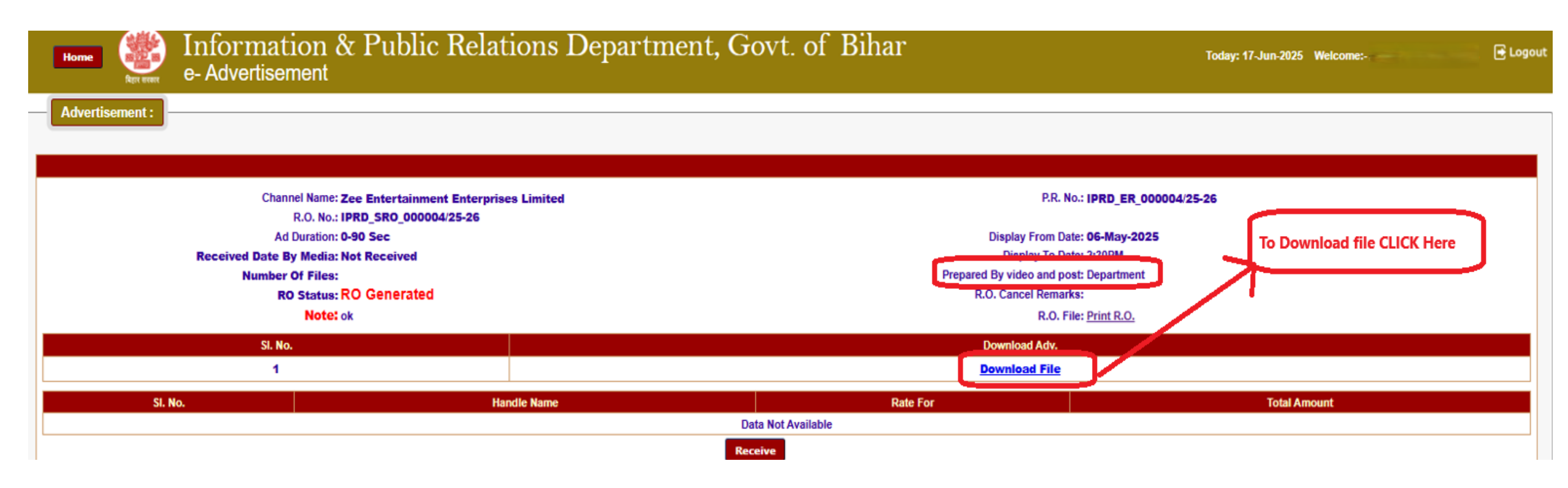

# ② 2. Agency-Creative Ads

- These ads are conceptualized and designed by the agency based on guidelines or briefs provided by the department.
- $\succ$  The user must:
  - Study the campaign guidelines or objectives.
  - Upload original creatives for approval.
  - Ensure content complies with the department's branding and messaging standards.

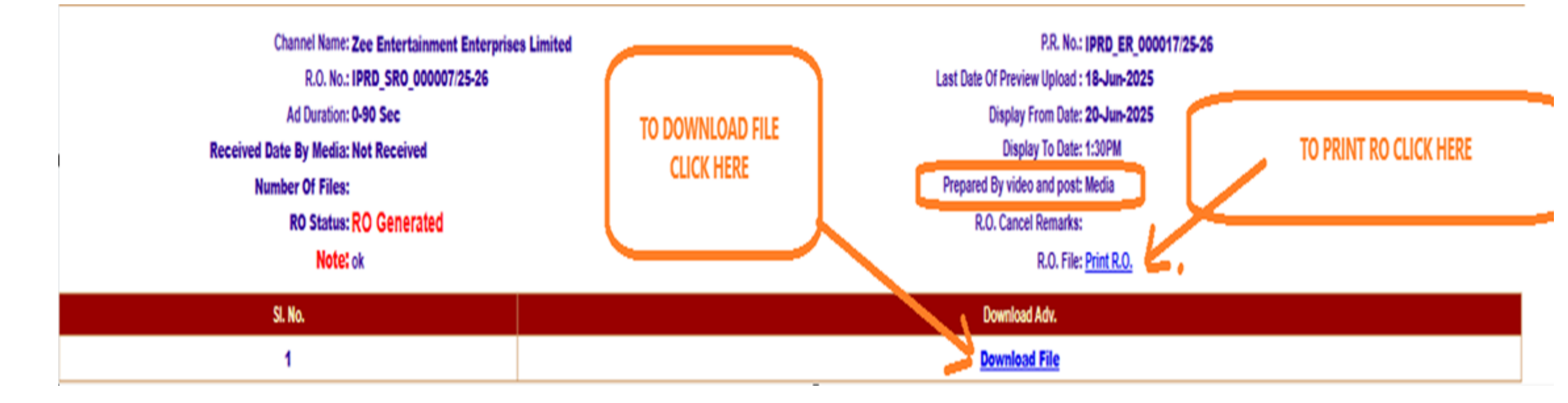

### **Uploading Preview for Approval**

- Concept briefs and raw content shared by the department; the agency is responsible for developing the final creatives in alignment with the campaign objectives.
- > Navigate to the "New Upload" section to submit your ad creatives for departmental review.
- Upload the Ad Preview intended for publication
- Important: Ads must receive prior approval from IPRD before they can be published on any platform.

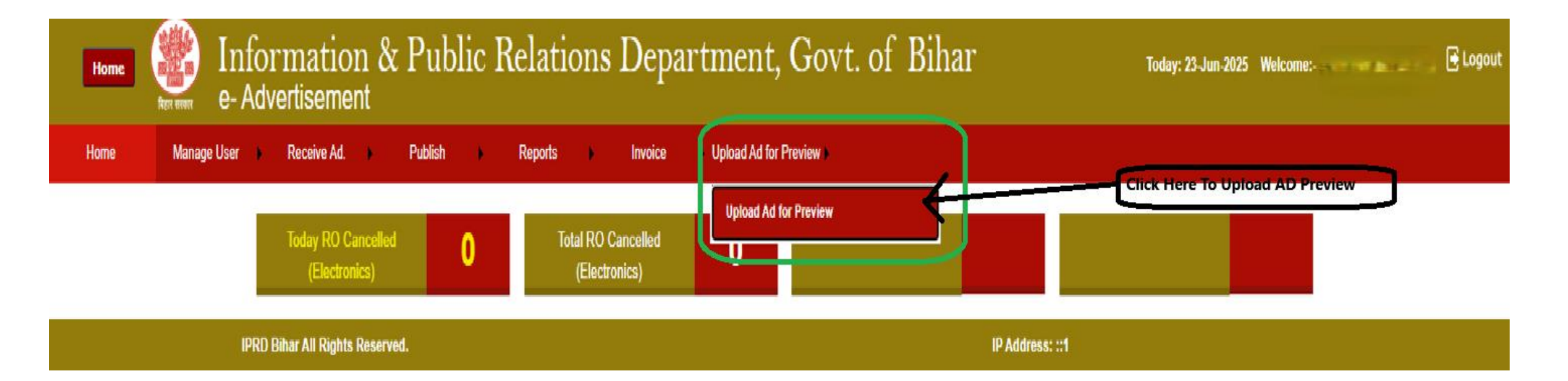

#### **AD Preview Screen View**

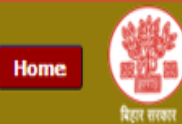

#### Information & Public Relations Department, Govt. of Bihar e-Advertisement

Today: 23-Jun-2025 Welcome:-

Ad Preview:

| SI. No. | Ad.ID | RO No.                | Handle Name | Last Preview Upload Date | Display From Date   | Display Time | Return Remarks | Upload Your Designed Adv.                                                             |
|---------|-------|-----------------------|-------------|--------------------------|---------------------|--------------|----------------|---------------------------------------------------------------------------------------|
| 1       | 2034  | IPRD_SRO_000012/25-26 | Zee Kannada | 29-06-2025 00:00:00      | 30-06-2025 00:00:00 | 2:30PM       | <u>Remarks</u> | PDF File Choose File No file chosen<br>'IPRD_SRO_000012/25-26' / [Upto 100MB ] Upload |
| 2       | 2034  | IPRD_SRO_000012/25-26 | Zee Kannada | 29-06-2025 00:00:00      | 30-06-2025 00:00:00 | 2:30PM       | <u>Remarks</u> | PDF File Choose File No file chosen<br>'IPRD_SRO_000012/25-26' / [Upto 100MB ] Upload |
| 3       | 2035  | IPRD_SRO_000013/25-26 | Zee Kannada | 29-06-2025 00:00:00      | 30-06-2025 00:00:00 | 1:30PM       | <u>Remarks</u> | PDF File Choose File No file chosen<br>'IPRD_SRO_000013/25-26' / [Upto 100MB ] Upload |
| 4       | 2035  | IPRD_SRO_000013/25-26 | Zee Kannada | 29-06-2025 00:00:00      | 30-06-2025 00:00:00 | 1:30PM       | <u>Remarks</u> | PDF File Choose File No file chosen<br>'IPRD_SRO_000013/25-26' / [Upto 100MB ] Upload |
| 5       | 2037  | IPRD_SRO_000014/25-26 | Zee Kannada | 29-06-2025 00:00:00      | 30-06-2025 00:00:00 | 1:30PM       | <u>Remarks</u> | PDF File Choose File No file chosen<br>'IPRD_SRO_000014/25-26' / [Upto 100MB ] Upload |
| 6       | 2037  | IPRD_SRO_000014/25-26 | Zee Kannada | 29-06-2025 00:00:00      | 30-06-2025 00:00:00 | 1:30PM       | <u>Remarks</u> | PDF File Choose File No file chosen<br>'IPRD_SRO_000014/25-26' / [Upto 100MB ] Upload |
| 7       | 2037  | IPRD_SRO_000014/25-26 | Zee Keralam | 29-06-2025 00:00:00      | 30-06-2025 00:00:00 | 1:30PM       |                | PDF File Choose File No file chosen<br>'IPRD_SRO_000014/25-26' / [Upto 100MB ] Upload |
| 4       |       |                       |             |                          |                     |              |                |                                                                                       |

IP Address: ::1

IPRD Bihar All Rights Reserved.

### **Publish Menu**

Once the advertisement has been successfully published, agencies are required to submit execution proof—covering data from the date of publication to 30 days thereafter—through the "Publish Page" section of the portal.

#### **Required Uploads Include**

- ✓ Screenshots of the published ads across platforms
- Reach and engagement reports along with platform-specific analytics (e.g., impressions, clicks, shares)
- ✓ Any additional evidence that supports the campaign's visibility, effectiveness, and adherence to brief

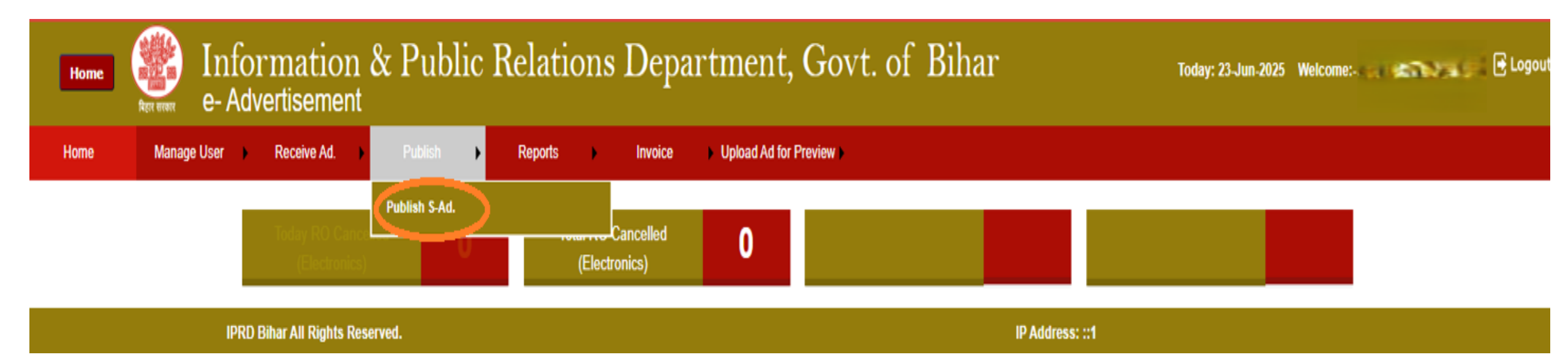

### **Uploading Execution Proof**

On Clicking "Publish": The screen will display a structured form that helps users configure key publishing parameters.

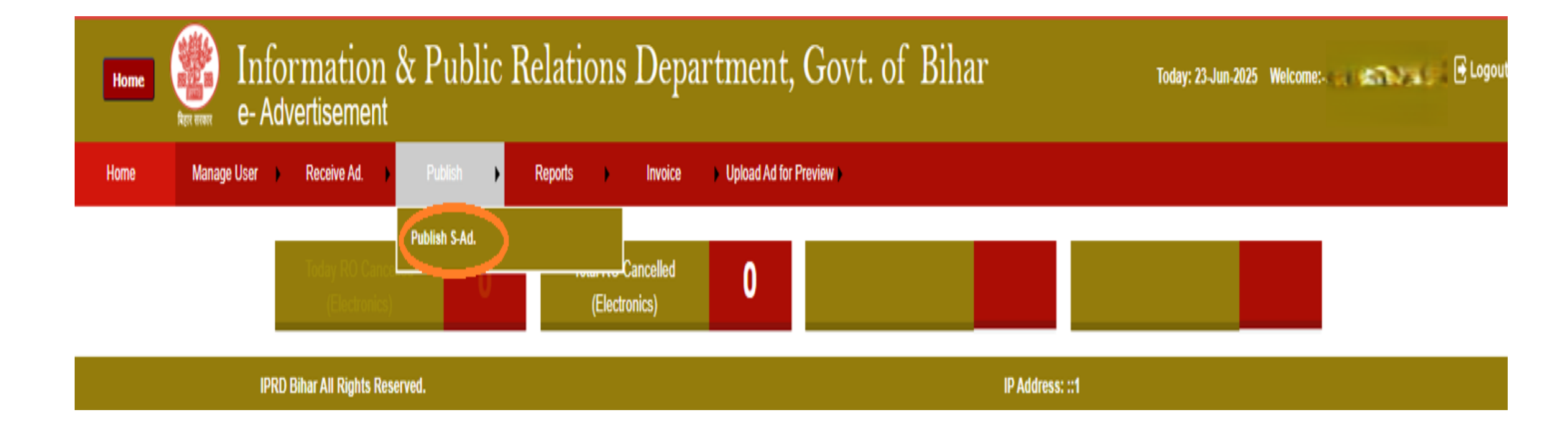

### **Uploading Execution Proof**

- > Search by Date:
  - > A Date Picker is available to help users quickly select the required date.
  - Simply click the calendar icon and choose the date for which the ad is to be published.
- > Duration (in Seconds):
  - > Enter the exact duration of the ad content in seconds.
  - This field helps track video length or slot duration for reporting and billing purposes.
- > Display From Date:
  - Choose the start date from which the ad will begin displaying across selected media.
- Enter No. of Views (After 30 Days):
  - Input the projected or achieved number of views after 30 days of ad publication.
  - > This metric helps evaluate the performance and reach of the campaign.

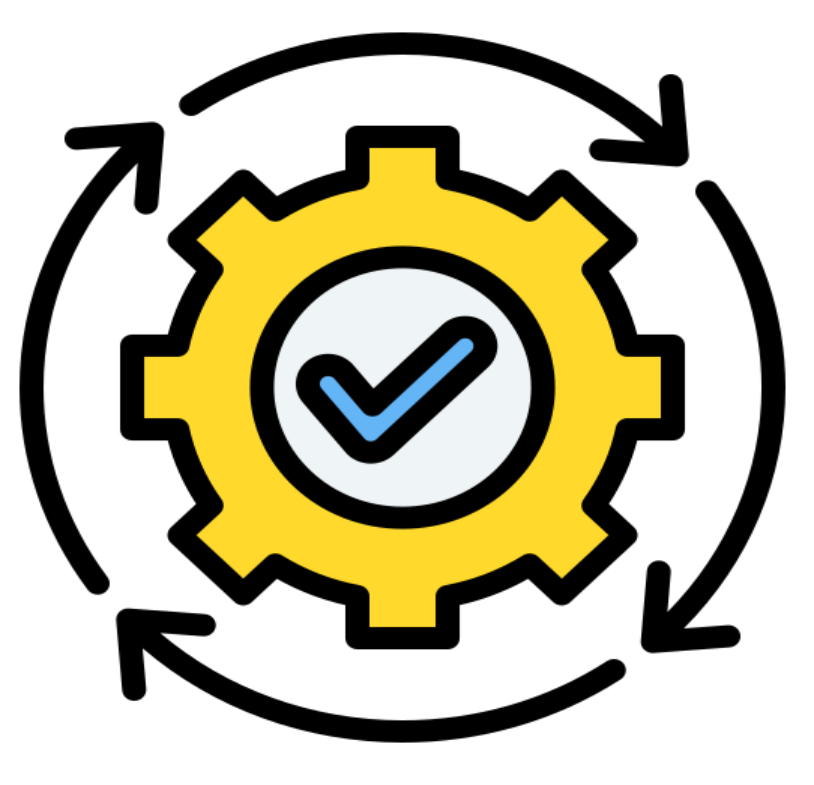

### **Steps to Upload Proof**

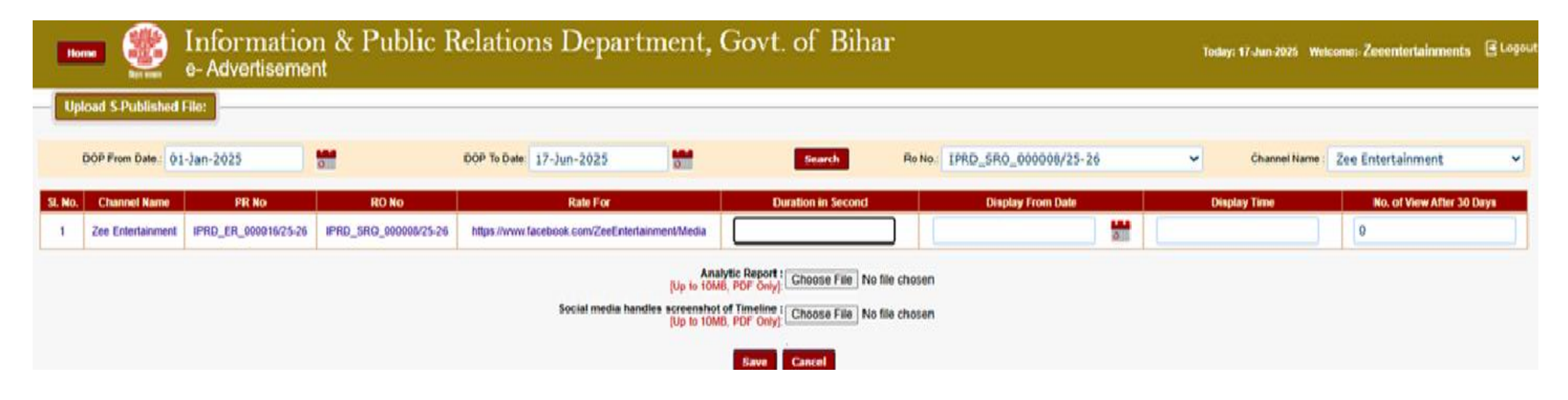

#### Select From – To Date:

- > Choose the date range during which the advertisement was published.
- ➢ Use the calendar picker for accurate date selection.

#### Select RO (Release Order) Number:

> Choose the relevant **RO number** from the dropdown menu associated with the ad assignment.

#### Select Channel Name:

From the available list, select the media channel where the advertisement was aired.

#### > Click on Search:

- Once all details are selected, click the Search button.
- > The system will fetch the corresponding ad campaign record for which the proof is to be uploaded.
- After fetching the record, you can proceed to upload execution proof files as per the department's format.

### **Invoice Submission & Payment Process**

Once the execution proof is verified and approved by IPRD, the "Upload Invoice" section is automatically unlocked for the agency.

#### You can now...

- > Upload invoices generated by your agency for individual campaigns
- Submit a consolidated invoice covering multiple approved campaigns for streamlined billing
- Download a copy of the submitted invoice for your records and share it with the department either physically or via digital submission

#### **Invoice Submission & Payment Process**

- > Selecting the RO Number: Each advertisement released by IPRD comes with a unique RO Number (Release Order).
- Select the relevant RO Number from the dropdown menu.

| Home information & Public Relations Department, Govt. of Bihar<br>e-Advertisement |                       |   |  |  |  |  |  |  |  |  |  |
|-----------------------------------------------------------------------------------|-----------------------|---|--|--|--|--|--|--|--|--|--|
| Upload Invoices:                                                                  |                       |   |  |  |  |  |  |  |  |  |  |
| Ro No.                                                                            | Select                | ♥ |  |  |  |  |  |  |  |  |  |
|                                                                                   | Select                |   |  |  |  |  |  |  |  |  |  |
| IPRD Bihar All Rights Reserved.                                                   | IPRD_SRO_000001/25-26 |   |  |  |  |  |  |  |  |  |  |
|                                                                                   | IPRD_SRO_000003/25-26 |   |  |  |  |  |  |  |  |  |  |
|                                                                                   | IPRD_SRO_000005/25-26 |   |  |  |  |  |  |  |  |  |  |
|                                                                                   |                       |   |  |  |  |  |  |  |  |  |  |
|                                                                                   |                       |   |  |  |  |  |  |  |  |  |  |

#### **Upload Invoice**

- Once your campaign proof is approved by IPRD, you can proceed to upload your invoice on the Advertisement Portal for payment processing.
- Enter Invoice Number: In the "Upload Invoice" section, first enter your official Invoice Number in the designated input box.
- Select Invoice Date: Choose the invoice date using the date picker to match your billing document.
- Add Remarks (If Any): Use the "Remarks" box to add any additional comments or clarifications (optional).

**Examples:** "Bill includes Facebook & Instagram campaign." Accept Declaration:

- Tick the declaration checkbox to confirm that all details entered are accurate and as per the approved campaign.
- Click Save: After completing all fields, click the "Save" button to submit your invoice for review and payment.

#### **Upload Invoice**

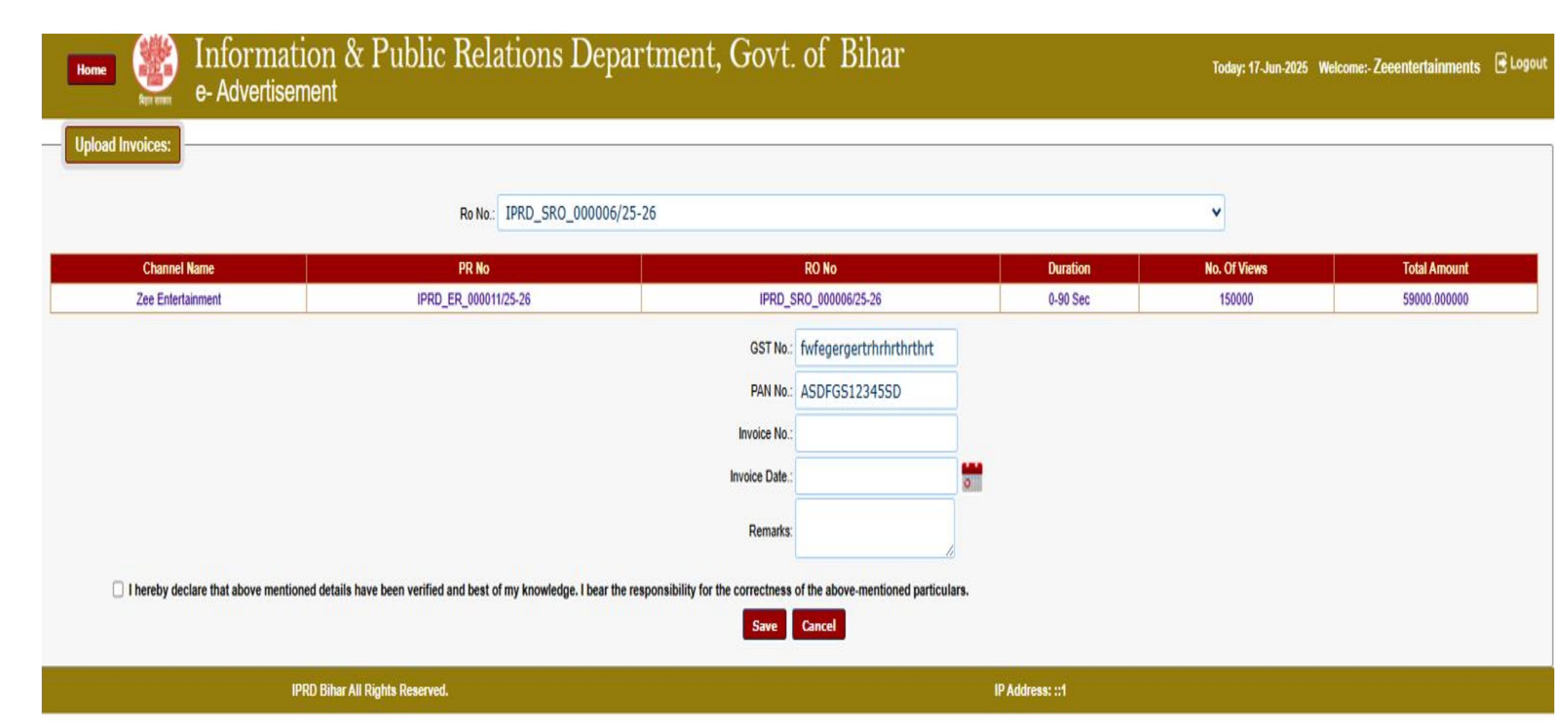

#### **Download a Single Invoice**

- Select Date: Choose the relevant date range for which the invoice was generated.
- Select RO Number: From the dropdown menu, select the specific Release Order (RO) Number linked to the advertisement campaign.
- Select Invoice Number: From the available list, choose the exact Invoice Number you want to download.
- > Click "Download": After selection, click the "Download" button to save a copy of the invoice in PDF format.

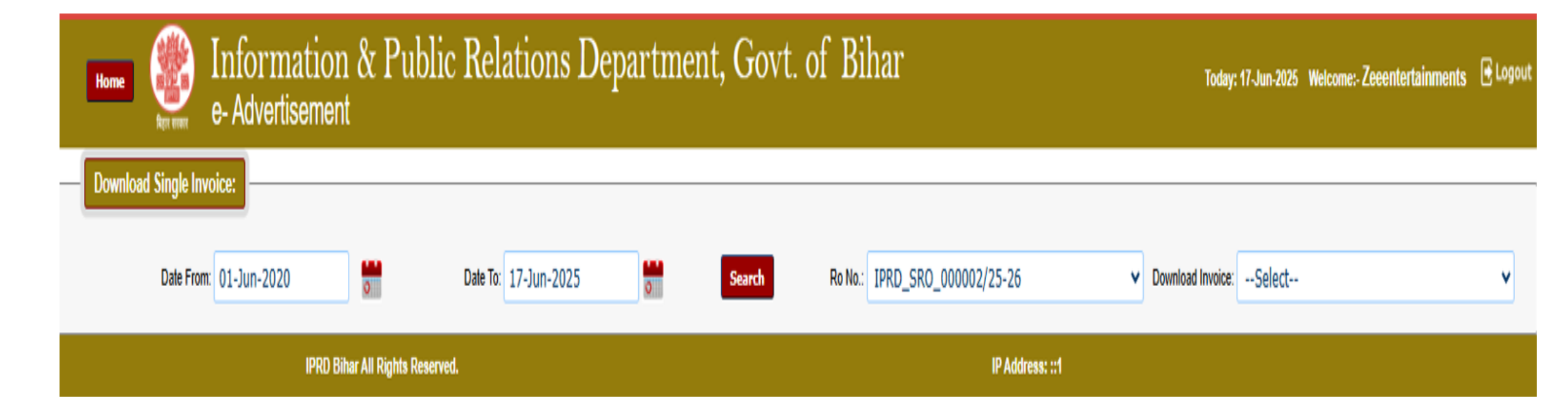

#### **Download a Single Invoice**

- Select Date: Choose the relevant date range for which the invoice was generated.
- Select RO Number: From the dropdown menu, select the specific Release Order (RO) Number linked to the advertisement campaign.
- Select Invoice Number: From the available list, choose the exact Invoice Number you want to download.
- > Click "Download": After selection, click the "Download" button to save a copy of the invoice in PDF format.

| Home Willie Information & Public Relations Depart | rtment, Govt. of Bihar Today: 17-Jun-2025 Welcome:-Zeeentertainments 🗈 Logout |
|---------------------------------------------------|-------------------------------------------------------------------------------|
| Download Single Invoice:                          |                                                                               |
| Date From: 01-Jun-2020 🖬 Date To: 17-Jun-2025     | Search Ro No.: IPRD_SRO_000002/25-26 V Download Invoice:Select V              |
| IPRD Bihar All Rights Reserved.                   | IP Address: ::1                                                               |

#### **Consolidated Invoice**

- To streamline multiple campaign billings, agencies can submit a Consolidated Invoice through the portal.
- ✓ Navigate to the Invoice Menu: From the main dashboard, go to the "Invoice" menu on the portal.
- Click on 'Submit Consolidated Invoice: Choose the option labeled "Submit Consolidated Invoice" to begin the process.
- ✓ Select Channel Name: From the dropdown list, select the appropriate channel/platform (e.g., Facebook, Instagram, Twitter, YouTube, etc.) for which the consolidated invoice is being submitted.
- ✓ Select GST Number: Choose the correct GST Number of your agency from the dropdown menu.
- ✓ Click 'Search': After selecting all required fields, click on the "Search" button to fetch the eligible campaigns/ROs for consolidation.

#### **Consolidated Invoice**

| Home informatio                                                                   | Today: 17-Ju                     | un-2025 Welcome:- Zeeentertainments 🖻 Logo |                                    |                     |                           |  |  |  |  |  |  |
|-----------------------------------------------------------------------------------|----------------------------------|--------------------------------------------|------------------------------------|---------------------|---------------------------|--|--|--|--|--|--|
| Submit Consolidated Invoice:           Display End Date From:         01-Jun-2020 | Display End Date To: 17-Jun-2025 | GST No: fwfegergertrhr<br>INVOICE          | hrthrthrt 🗸 Channel Name: Zee Ente | ertainment 🗸 GST Ty | rpe: SGST <b>v</b> Search |  |  |  |  |  |  |
| HQ Name:                                                                          |                                  |                                            |                                    |                     |                           |  |  |  |  |  |  |
| Agency Address:                                                                   |                                  | Agency F                                   | hone No:                           |                     |                           |  |  |  |  |  |  |
| Invoice No.:                                                                      |                                  | Address                                    | TON & DUBLIC RELATIONS DEDARTMENT  |                     |                           |  |  |  |  |  |  |
| Invoice Date:                                                                     |                                  | SOOCHN                                     | A BHAWAN, OPP. VIKAS BHAWAN        |                     |                           |  |  |  |  |  |  |
| PAN No.:                                                                          |                                  | PATNA-8                                    | ATH<br>J0015                       |                     |                           |  |  |  |  |  |  |
|                                                                                   |                                  | Bill from to                               |                                    |                     |                           |  |  |  |  |  |  |
| Amount(In Words):                                                                 |                                  |                                            |                                    |                     |                           |  |  |  |  |  |  |
| IPRD                                                                              | IPRD Bihar All Rights Reserved.  |                                            |                                    |                     |                           |  |  |  |  |  |  |

#### **Consolidated Invoice**

| ľ      | Home information & Public Relations Department, Govt. of Bihar<br>e- Advertisement |                        |        |                   |                         |                       |             |                      |                        |              |               |          | inments 🖻 Logo   |                 |                 |                    |
|--------|------------------------------------------------------------------------------------|------------------------|--------|-------------------|-------------------------|-----------------------|-------------|----------------------|------------------------|--------------|---------------|----------|------------------|-----------------|-----------------|--------------------|
| S      | Submit Consolidated Invoice:                                                       |                        |        |                   |                         |                       |             |                      |                        |              |               |          |                  |                 |                 |                    |
|        | Display End Date Fr                                                                | om: 01-Jun-2020        |        | Display End       | Date To: 17-Jun-2025    | 0                     | GST No:     | fwfegerge            | rtrhrhrthrthrt 🗸       | Channel Name | Zee Enter     | tainment | <b>v</b>         | GST Type: IGST  |                 | ✓ Search           |
|        |                                                                                    |                        |        |                   |                         |                       |             | INVOICE              |                        |              |               |          |                  |                 |                 |                    |
| HQ N   | ame:                                                                               |                        |        | Zee Entertainn    | nent Enterprises Limite | d                     |             |                      |                        |              |               |          |                  |                 |                 |                    |
| Agen   | cy Address:                                                                        |                        |        | New Delhi         |                         |                       |             | Age                  | ncy Phone No:          |              |               | 86586547 | 58               |                 |                 |                    |
| Invoid | e No.:                                                                             |                        |        |                   |                         |                       |             | Add                  | RESS TO:               |              | ARTMENT       | 0        |                  |                 |                 |                    |
| Invoid | e Date:                                                                            |                        |        |                   |                         |                       |             | SOC                  | CHNA BHAWAN, OPP.      | VIKAS BHAWA  | N             |          |                  |                 |                 |                    |
| PAN    | lo.:                                                                               |                        |        | ASDFG S12345      | SD                      |                       |             | PATI                 | RU PATH<br>NA-800015   |              |               |          |                  |                 |                 |                    |
|        |                                                                                    |                        |        |                   |                         | Bill from             | m 01-Jun    | -2020 to 1           | 17-Jun-2025            |              |               |          |                  |                 |                 |                    |
| SI. No | Agency_Bill_No                                                                     | GST_No                 | IGST   | Channel Name      | PR No                   | RO No                 | RO_Date     | Display From<br>Date | Rate For               | No OF Vi     | ews Base Rate | Amount   | IGST Amount(18%) | SGST Amount(9%) | CGST Amount(9%) | Grand Total Amount |
| 1      | ZEES01 f                                                                           | wfegergertrhrhrthrthrt | Yes    | Zee Entertainment | PRD_ER_000003/25-26     | IPRD_SRO_000002/25-26 | 25-Apr-2025 | 30-Apr-202           | 5 Ad Prepared By Depar | tment 15000  | 0 50000.00    | 50000.00 | 9000.00          | 0               | 0               | 59000.00           |
|        |                                                                                    |                        |        |                   |                         |                       |             |                      |                        |              | Total:        | 50000.00 | 9000.00          | 0               | 0               | 59000.00           |
| Amou   | Amount(In Words): Fiffy Nine Thousand Ruppes Only                                  |                        |        |                   |                         |                       |             |                      |                        |              |               |          |                  |                 |                 |                    |
|        |                                                                                    |                        |        |                   |                         |                       |             |                      |                        |              |               |          |                  |                 |                 |                    |
|        |                                                                                    | Con                    | solida | ted Invoice No:   |                         | Consolidated Invoic   | e Date:     |                      | Subm                   | it           |               |          |                  |                 |                 | Ì                  |
|        |                                                                                    |                        |        |                   |                         |                       |             |                      |                        |              |               |          |                  |                 |                 |                    |

IPRD Bihar All Rights Reserved.

# **E-Advertisement**

Thanking You...